#### **Parental Awareness Programme – How to upload video?**

Teachers from various schools enquire how to upload video of the Parental awareness programme to the site. It is not able to upload the video directly to the itschool site. First,the video should be uploaded to **youtube**. Pls go through the steps given below:

(The video should be in the **.flv** format. So, convert the video to .flv format using **WinFF.**)

# **Convertion to .flv format**

#### Applications ==> Sound and video ==> WinFF

| Applications           | Places     | System 🕘      | ?            |                |        |   |       |  | A 🗎  | ´ * | * | 4 | $\searrow$ | Wed Sep 14, 10:46 PM | 🔲 drcksd 🖒 |
|------------------------|------------|---------------|--------------|----------------|--------|---|-------|--|------|-----|---|---|------------|----------------------|------------|
|                        |            |               |              |                |        |   | WinFF |  |      |     |   |   |            |                      | _ • ×      |
| ile Edit Optio         | Help       | )             |              |                |        |   |       |  |      |     |   |   |            |                      |            |
| Add Rep 4              | Clear      | Play          | D<br>Preview | <b>Convert</b> |        |   |       |  |      |     |   |   |            |                      | Options    |
| .dd file(s) to t       | he list fo | r conversion  |              |                |        |   |       |  |      |     |   |   |            |                      |            |
|                        |            |               |              |                |        |   |       |  |      |     |   |   |            |                      |            |
|                        |            |               |              |                |        |   |       |  |      |     |   |   |            |                      |            |
|                        |            |               |              |                |        |   |       |  |      |     |   |   |            |                      |            |
|                        |            |               |              |                |        |   |       |  |      |     |   |   |            |                      |            |
|                        |            |               |              |                |        |   |       |  |      |     |   |   |            |                      |            |
|                        |            |               |              |                |        |   |       |  |      |     |   |   |            |                      |            |
|                        |            |               |              |                |        |   |       |  |      |     |   |   |            |                      |            |
|                        |            |               |              |                |        |   |       |  |      |     |   |   |            |                      |            |
|                        |            |               |              |                |        |   |       |  |      |     |   |   |            |                      |            |
| Output Details         |            |               |              |                |        |   |       |  |      |     |   |   |            |                      |            |
| Convert To             |            |               |              |                |        |   |       |  |      |     |   |   |            |                      |            |
| Websites               |            |               |              |                | \$     |   |       |  |      |     |   |   |            |                      |            |
| Device Preset          |            |               |              |                |        |   |       |  |      |     |   |   |            |                      |            |
| Flash Video (flv)      | for Web    | use Fullscree | ı            |                | \$     |   |       |  |      |     |   |   |            |                      |            |
| Output Folder          |            |               |              |                |        |   |       |  |      |     |   |   |            |                      |            |
| /home/drcksd/De        | sktop      |               |              |                |        |   |       |  | <br> |     |   |   |            |                      |            |
| add file(s) to the lis | t for con  | version       |              |                |        |   |       |  |      |     |   |   |            |                      |            |
| 🔲 📄 [Untitled          | 1 - Open   | Offi 👔 [ι     | tube - File  | Browser]       | 🐺 WinF | F |       |  |      |     |   |   |            |                      |            |

| Applications Pla           | ces System 🎒 🕐                                           | 🗎 🖉 🖇 🗎 | 🗿 🐗 🖂 🖂 Wed Sep 14 | 4, 10:47 PM 🔍 drcksd 🕚    |
|----------------------------|----------------------------------------------------------|---------|--------------------|---------------------------|
|                            | Select Video Files                                       |         |                    |                           |
| 🖌 < 📷 drcksd               | Desktop ANTS Ksd ALL THE 4 BATCHES ANIMATION KSD BATCH 2 |         |                    |                           |
| <u>P</u> laces             | Name                                                     |         | ✓ Size             | Modified                  |
| Q Se ch                    | AKSHAY - HFHSS-PINKI BIRD.avi                            |         | 4.9 MB             | Thursday 19 May 2011      |
| le Recently Used           | ANAGHA GHS KALICHANADKAM -FOX'N'ELEPHANT.avi             |         | 7.1 MB             | Thursday 19 May 2011      |
| 👼 drcksa                   | 🗔 anuraj-ghs kalichanadkamv-smoke.avi                    |         | 7.8 MB             | Thursday 19 May 2011      |
| Desktop                    | PAMU FILM avi                                            |         | 6.6 MB             | Thursday 19 May 2011      |
| File System                | ASWIN DEEP GVHSS KANHANGAD- SWEET.avi                    |         | 4.7 MB             | Thursday 19 May 2011      |
| 28 GB Filesyst             | ASWIN S DEEP GVHSS KANHANGAD-MY PLAIN.avi                |         | 3.5 MB             | Thursday 19 May 2011      |
| 26 GB Filesyst             | ILSHAD - MOGRAL - POOR BOY.avi                           |         | 4.6 MB             | Thursday 19 May 2011      |
| Documents                  | DITHEESH AGALPADY NAUTY BOY.avi                          |         | 6.0 MB             | Thursday 19 May 2011      |
| Music                      | 📔 keerthana lfghhs kanhangad-The Thief.avi               |         | 17.3 MB            | Thursday 19 May 2011      |
| Pictures                   | 📕 KEVIN SHAJI GHS KOTTODY- THE MONKEY MY MOVIE.avi       |         | 0 bytes            | Thursday 19 May 2011      |
| Videos                     | HANEESH - PAIVALIKENAGAR-boat 'or' plane.flv             |         | 3.5 MB             | Thursday 19 May 2011      |
| Downloads                  | MOHAMMED.avi                                             |         | 10.1 MB            | Thursday 26 May 2011      |
|                            | MURALI KRISHNAN CHEMNAD- COCKBIRD.avi                    |         | 8.4 MB             | Thursday 19 May 2011      |
|                            | URALI KRISHNAN CHEMNAD-NAUGHTY BOY.mp4                   |         | 6.0 MB             | Thursday 19 May 2011      |
|                            | MURALI KRISHNAN CHEMNADsinging boy.mp4                   |         | 4.4 MB             | Thursday 19 May 2011      |
|                            | 📕 nandakumar- kayyoor-KING.avi                           |         | 18.0 MB            | Thursday 19 May 2011      |
|                            | 冒 NANDHANA - LFGHSS KND - EAGERMAN.K.avi                 |         | 25.6 MB            | Thursday 19 May 2011      |
|                            | 冒 NISHA-CHEMNAD-PAPPU FILM.avi                           |         | 3.1 MB             | Thursday 19 May 2011      |
|                            | NUHMAN CHEMNAD- CROW &NAM.ogg                            |         | 1.1 MB             | Thursday 19 May 2011      |
|                            | UHMAN CHEMNAD-MONKEY.ogg                                 |         | 6.1 MB             | Thursday 19 May 2011      |
|                            | 📓 NUHMAN CHEMNAD - MUA.ogg                               |         | 514.4 KB           | Thursday 19 May 2011      |
|                            | NUHMAN CHEMNAD- NUHUMAN1.ogg                             |         | 411.6 KB           | Thursday 19 May 2011      |
|                            | 📕 NUHMAN CHEMNAD - NUHUMN.ogg                            |         | 305.8 KB           | Thursday 19 May 2011      |
| <u>A</u> dd <u>R</u> emove | NUHUM.ogg                                                |         | 314.4 KB           | Thursday 19 May 2011 👻    |
|                            |                                                          |         |                    | <u>Cancel</u> <u>Open</u> |
| 🔲 📔 [Untitled 1 - 0        | DpenOffi ) 👔 [u tube - File Browser] 🛛 🐺 WinFF           |         |                    |                           |

Click Add, then select the video file.

| Applications P      | Places System 🕹      | ?             |                |               |             |            |             |               | - E | * | 8 | Wed Sep 1 | 4, 10:48 PM | 🗬 drcksd 🖞 |
|---------------------|----------------------|---------------|----------------|---------------|-------------|------------|-------------|---------------|-----|---|---|-----------|-------------|------------|
|                     |                      | -             |                |               |             | WinFF      |             |               |     |   |   |           |             | _ • ×      |
| File Edit Options   | 5 Help               |               |                |               |             |            |             |               |     |   |   |           |             |            |
| Add Remove          | Clear Play           | Preview       | <b>Convert</b> |               |             |            |             |               |     |   |   |           |             | Options    |
| /home/drcksd/Deskto | op/ANTS Ksd ALL THI  | E 4 BATCHES   | ANIMATION      | KSD BATCH 2/A | iagha ghs k | KALICHANAD | okam -fox'n | 'ELEPHANT.avi |     |   |   |           |             |            |
|                     |                      |               |                |               |             |            |             |               |     |   |   |           |             |            |
|                     |                      |               |                |               |             |            |             |               |     |   |   |           |             |            |
|                     |                      |               |                |               |             |            |             |               |     |   |   |           |             |            |
|                     |                      |               |                |               |             |            |             |               |     |   |   |           |             |            |
|                     |                      |               |                |               |             |            |             |               |     |   |   |           |             |            |
|                     |                      |               |                |               |             |            |             |               |     |   |   |           |             |            |
|                     |                      |               |                |               |             |            |             |               |     |   |   |           |             |            |
|                     |                      |               |                |               |             |            |             |               |     |   |   |           |             |            |
|                     |                      |               |                |               |             |            |             |               |     |   |   |           |             |            |
|                     |                      |               |                |               |             |            |             |               |     |   |   |           |             |            |
|                     |                      |               |                |               |             |            |             |               |     |   |   |           |             |            |
|                     |                      |               |                |               |             |            |             |               |     |   |   |           |             |            |
|                     |                      |               |                |               |             |            |             |               |     |   |   |           |             |            |
|                     |                      |               |                |               |             |            |             |               |     |   |   |           |             |            |
|                     |                      |               |                |               |             |            |             |               |     |   |   |           |             |            |
|                     |                      |               |                |               |             |            |             |               |     |   |   |           |             |            |
| Output Details      |                      |               |                |               |             |            |             |               |     |   |   |           |             |            |
| Convert To          |                      |               |                |               |             |            |             |               |     |   |   |           |             |            |
| Websites            | -                    |               |                | \$            |             |            |             |               |     |   |   |           |             |            |
| Device Preset       |                      |               |                |               |             |            |             |               |     |   |   |           |             |            |
| Flash Video (flv) f | or Web use Fullscree | n 🦾           |                | •             |             |            |             |               |     |   |   |           |             |            |
| Output Folder       |                      | 2             |                |               |             |            |             |               |     |   |   |           |             |            |
| /home/drcksd/Desl   | ktop                 | ru            |                |               |             |            |             |               |     |   |   |           |             |            |
|                     | - 6                  |               |                |               |             |            |             |               |     |   |   |           |             |            |
| 🔲 📔 [Untitled 1     | - OpenOffi 👔 [I      | u tube - File | Browser]       | 🐻 WinFF       |             |            |             |               |     |   |   |           | <b></b>     |            |

#### Select 'Convert to' *Web sites* Device preset **Flash video full screen**

#### Selec the folder to which it is to be saved

| Then click <b>'Convert</b> '                                                                                      |    |   |   |     |            |                      |              |
|----------------------------------------------------------------------------------------------------|----|---|---|-----|------------|----------------------|--------------|
| 🎲 Applications Places System 😡 🕐                                                                                  | 20 | * | 4 | (1) | $\searrow$ | Wed Sep 14, 10:48 PM | 1 🔍 drcksd 🕚 |
| WinFF                                                                                                    |    |   |   |     |            |                      | - • ×        |
| File Edit Options Help                                                                                            |    |   |   |     |            |                      |              |
| Add Remove Clear Play Preview CC start the conversion process                                                     |    |   |   |     |            |                      | Options      |
| /home/drcksd/Desktop/ANTS Ks_ALL THE 4 BATCHES/ANIMATION KST_BATCH 2/ANAGHA GHS KALICHANADKAM -FOX'N'ELEPHANT.avi |    |   |   |     |            |                      |              |
|                                                                                                    |    |   |   |     |            |                      |              |
|                                                                                                    |    |   |   |     |            |                      |              |
|                                                                                                    |    |   |   |     |            |                      |              |
|                                                                                                    |    |   |   |     |            |                      |              |
|                                                                                                    |    |   |   |     |            |                      |              |
|                                                                                                    |    |   |   |     |            |                      |              |
|                                                                                                    |    |   |   |     |            |                      |              |
|                                                                                                    |    |   |   |     |            |                      |              |
|                                                                                                    |    |   |   |     |            |                      |              |
|                                                                                                    |    |   |   |     |            |                      |              |
|                                                                                                    |    |   |   |     |            |                      |              |
|                                                                                                    |    |   |   |     |            |                      |              |
|                                                                                                    |    |   |   |     |            |                      |              |
|                                                                                                    |    |   |   |     |            |                      |              |
|                                                                                                    |    |   |   |     |            |                      |              |
|                                                                                                    |    |   |   |     |            |                      |              |
| Output Details                                                                                                    |    |   |   |     |            |                      |              |
| Convert To                                                                                                    |    |   |   |     |            |                      |              |
| Websites 0                                                                                                    |    |   |   |     |            |                      |              |
| Device Preset                                                                                                    |    |   |   |     |            |                      |              |
| Flash Video (flv) for Web use Fullscreen                                                                          |    |   |   |     |            |                      |              |
| Output Folder                                                                                                    |    |   |   |     |            |                      |              |
| /home/drcksd/Desktop                                                                                              |    |   |   |     |            |                      |              |
| start the conversion process                                                                                      |    |   |   | -   |            |                      |              |
| 💼 🔋 [Untitled 1 - OpenOffi ) 👔 [u tube - File Browser] 🛛 🐺 WinFF                                                  |    |   |   |     |            |                      | 3            |

#### When conversion is completed, press enter to close the window

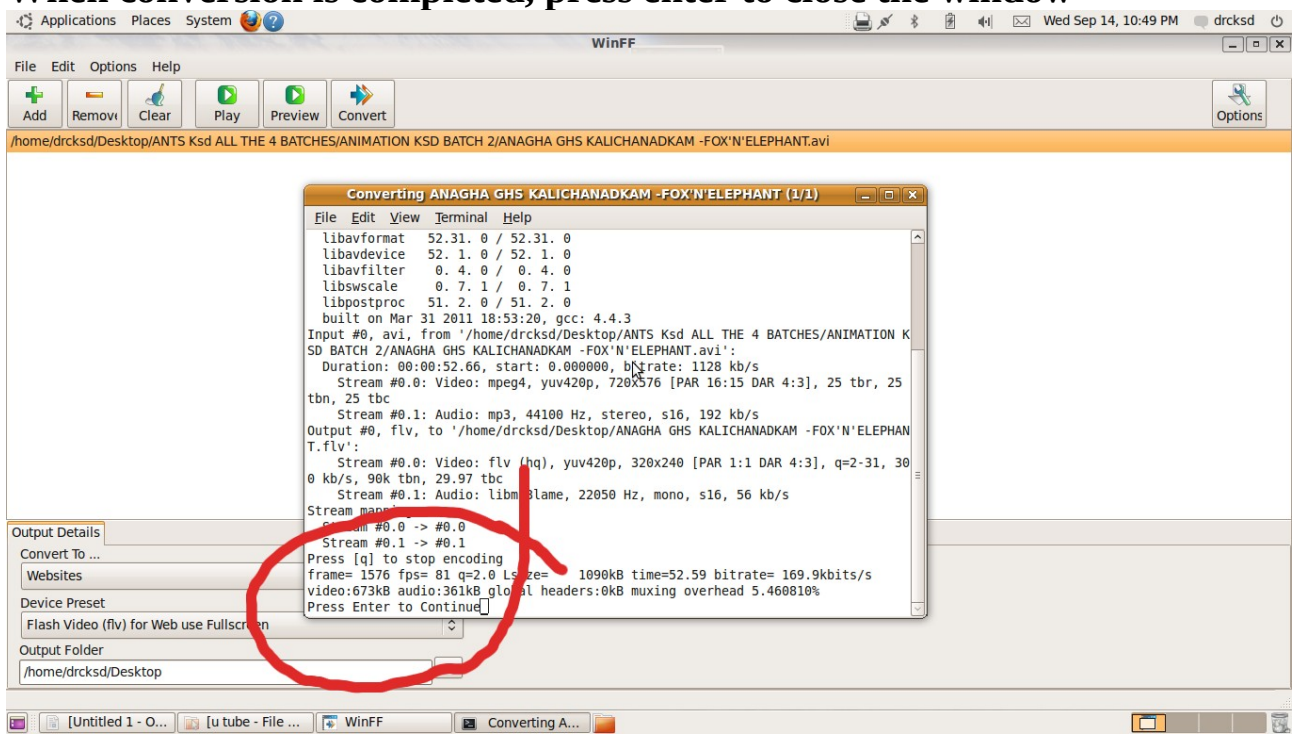

The file will be in the .flv format with a reduced file size for uploading

# **Uploading to Youtube**

# Open your school gmail

# Click youtube

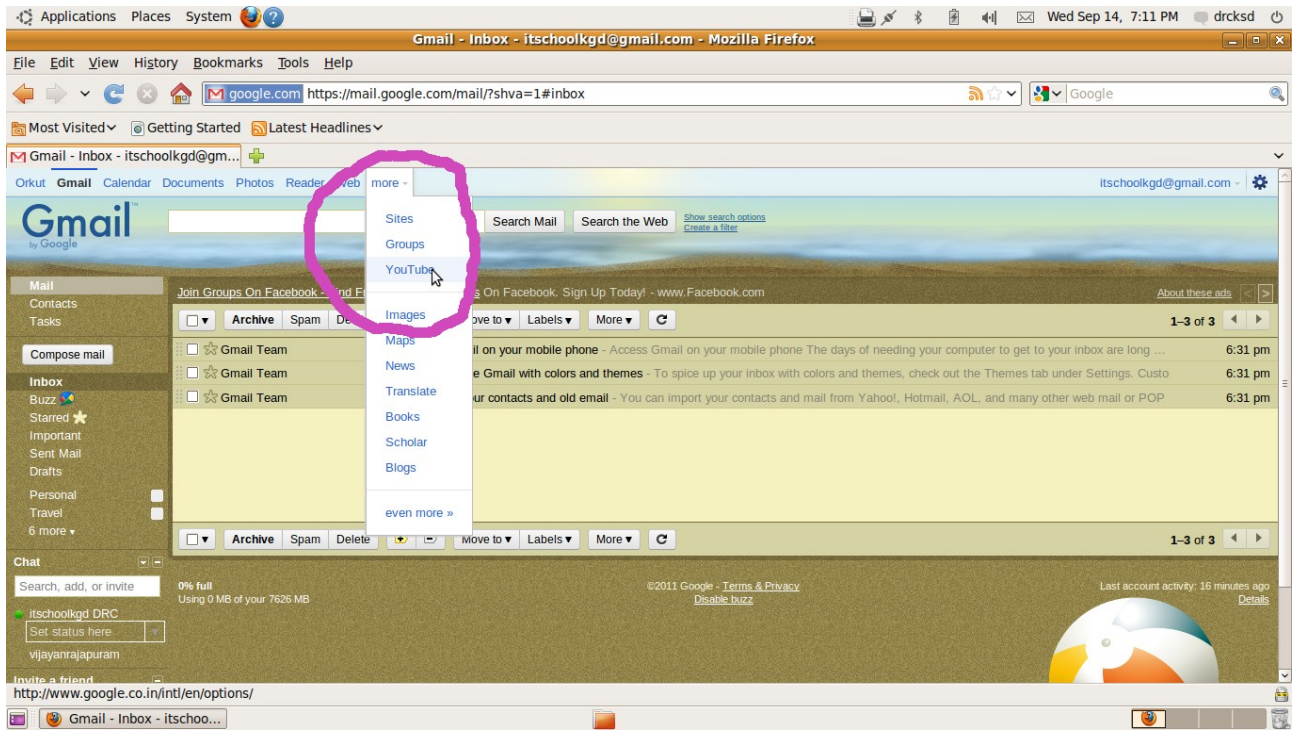

# Click create Account

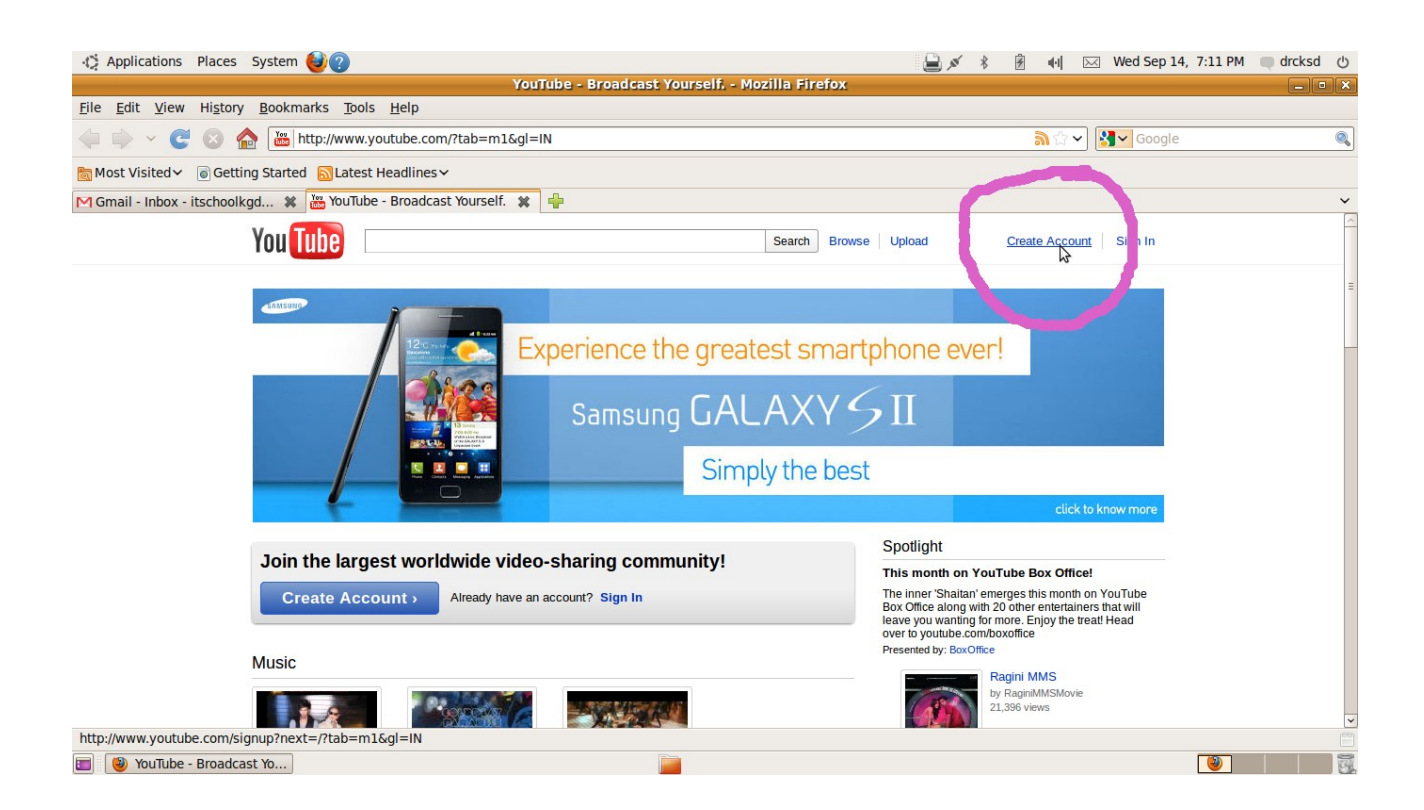

Give user name ( your school email address eg: 11006ggvhss ) give Date of Birth ( **Be careful age should be more than 18** years. Otherwise your email account will be blocked and lost for ever )

| 🎲 Applications Places System 🍪 🕐                                |                                                                                                    | 🛓 💉 🖇 n 🖂 Wed Sep 14, 7:13 PM 🔲 drcksd 🕚 |
|-----------------------------------------------------------------|----------------------------------------------------------------------------------------------------|------------------------------------------|
|                                                                 | YouTube - Broadcast Yourself, - Mozilla Firefox                                                                          | _ • ×                                    |
| <u>File Edit View History B</u> ookmarks <u>T</u> ools <u>H</u> | lelp                                                                                                    |                                          |
| 🖕 🧼 🖌 🥃 🛞 🏫 🛅 http://www.yout                                   | ube.com/create_channel?upsell=upload&next=%2Fmy_videos_upload                                                            | ි 🗸 Google 🔍                             |
| Most Visited →      Getting Started     Latest Heat             | adlines ~                                                                                                    |                                          |
| 🕅 Gmail - Inbox (1) - itschoolk 🗱 🚟 YouTube - E                 | roadcast Yourself. 🗰 🕂                                                                                                   | ~                                        |
| You Tube                                                        | Search Browse Upload                                                                                                    | itschoolkgd@gmail 😒                      |
|                                                                 | You must select a username and create a channel in order to upload and share a video. Learn more                         | 8                                        |
|                                                                 | Set up your YouTube username and channel                                                                                 | =                                        |
|                                                                 | Username Check Availability<br>itschoolkgd<br>Your username can only contain letters A-Z or numbers 0-9<br>Date of Birth |                                          |
|                                                                 | Sender                                                                                                    |                                          |
|                                                                 |                                                                                                    |                                          |
| 🔲 🥮 YouTube - Broadcast Yo                                      |                                                                                                    |                                          |

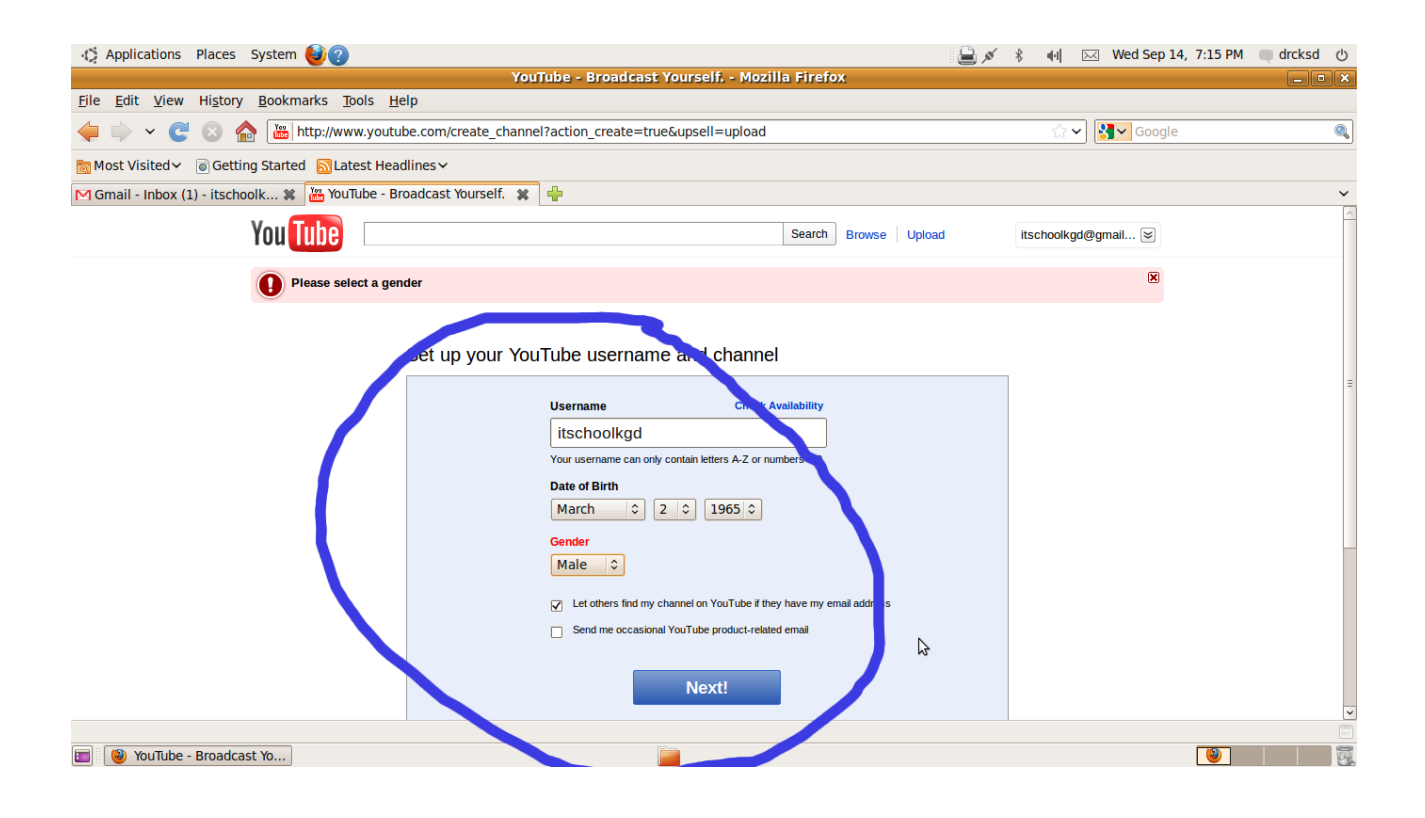

### click upload video

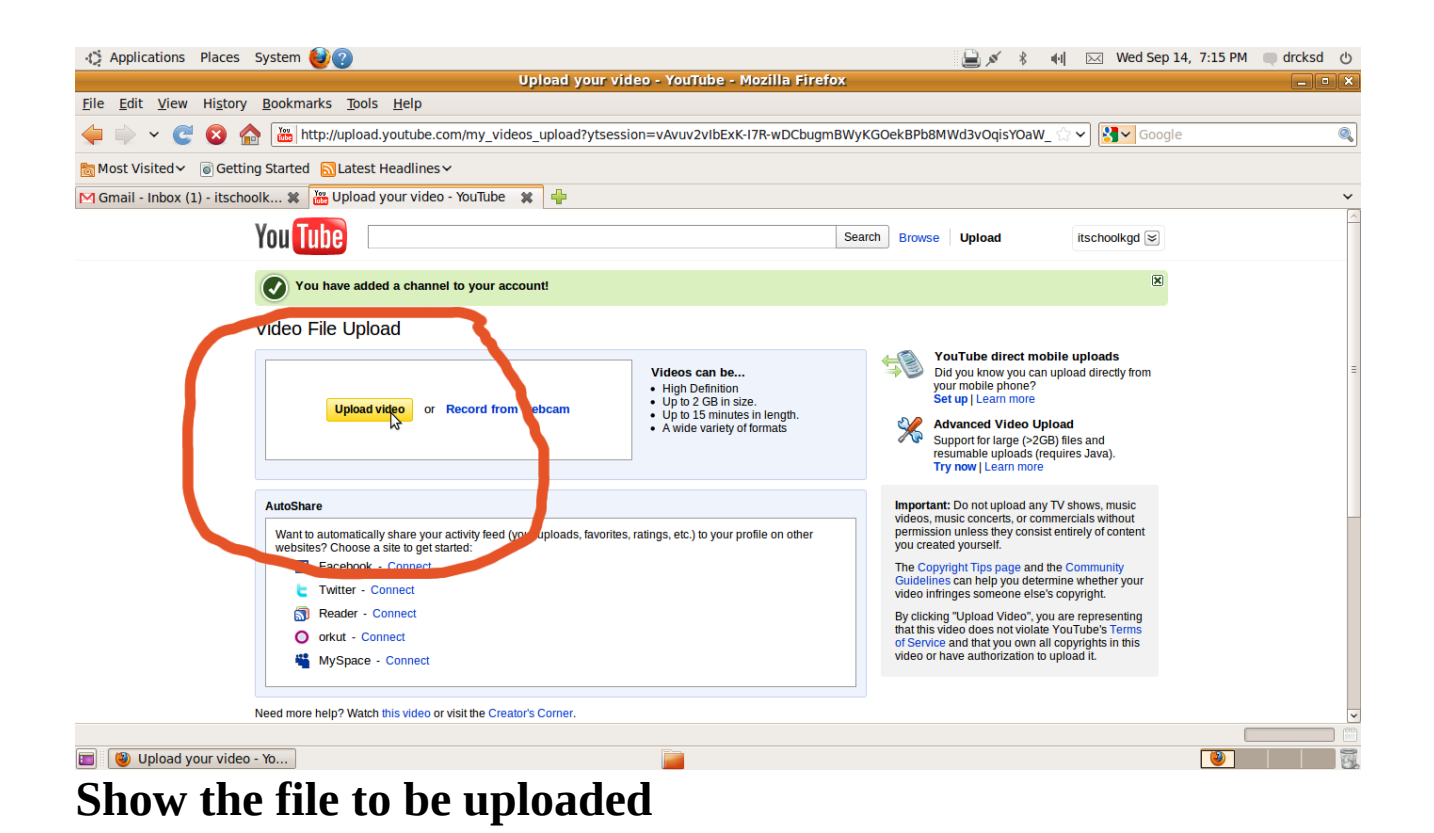

| Applications Places System 🥹 🕐                                                                                                    |                                    |                                                                                                    | -1 -                          | ₽ × * •                                                                          |   | Wed Sep 14, 7:20 PM                  | indicksd () |
|----------------------------------------------------------------------------------------------------|------------------------------------|----------------------------------------------------------------------------------------------------|-------------------------------|----------------------------------------------------------------------------------|---|--------------------------------------|-------------|
| <u>F</u> ile <u>E</u> dit <u>V</u> iew Hi <u>s</u> tory <u>B</u> ookmarks <u>T</u> o                                                                                                    | ools <u>H</u> elp                  | Upload your video - YouTube - Mozilia                                                                         | Firefox                       |                                                                                  |   |                                      |             |
| 🔶 🧼 👻 🧭 🖉 http://uplo                                                                                                    | oad.voutube.com/mv                 | videos_upload?vtsession=vAvuv2vlbExK-I7R-wD<br>File_Upload                                                    | CbuamBW                       | VKGOekBPb8MWd3vOgisYOaW                                                          | × | Google                               | 0           |
| Image: State of the state of the state | 🖌 < 👼 drcksd                       | Desktop                                                                                                    |                               |                                                                                  |   |                                      | ~           |
| You Tube                                                                                                    | Places<br>Q Search                 | Name<br>mp3<br>old mac donald                                                                                 | Size                          | Modified<br>Iuesoay 09 August 2011<br>Tuesday 12 July 2011                       | < | choolkgd 😒                           |             |
| Video File L                                                                                                    | drcksd     Desktop     File System | <ul> <li>Onam</li> <li>shyna kv</li> <li>SSITC JULY 2011</li> </ul>                                           |                               | Wednesday 31 August 2011<br>Saturday 25 June 2011<br>Tuesday 12 July 2011        |   | X                                    |             |
| <b>UD</b>                                                                                                    | 28 GB Filesyst<br>26 GB Filesyst   | time table     Training Files     vinay                                                                       |                               | Monday 11 July 2011<br>Monday 04 July 2011<br>Friday                             |   | oads<br>directly from                | E           |
|                                                                                                    | Music<br>Pictures<br>Videos        | WORK DIARY vvk                                                                                                | 84.0 KB                       | Saturday 03 September 2011<br>Tuesday 30 August 2011<br>Manday 05 September 2011 | Ш | nd<br>ava).                          |             |
| AutoShare<br>Want to autom                                                                                                    |                                    | ANTS- Onam DEC- Registration.xls     HM SITC jt SITC Details- Kanhangad Edl Dt     image tif                  | 17.5 KB<br>12.5 KB<br>23.0 KB | Wednesday 07 September 2011<br>09:09                                             |   | vs, music<br>s without<br>of content |             |
| Facet                                                                                                    |                                    | IT @ SCHOOL PROJECT -ICT.flv     KIRAN SEBI-ST.MARYS EMHS CHITTARIKKA      Parental Awareness Sampoora-Status | 35.4 MB                       | Tuesday 30 August 2011<br>19:19                                                  |   | munity<br>ether your<br>ht.          |             |
| O orkut<br>MySp                                                                                                    | Add Bemove                         | nicasa albums share imanes tutorial off                                                                       | 2.2 MR                        | 07·21                                                                            | > | le's Terms<br>hts in this<br>t       |             |
| Need more help?                                                                                                    |                                    |                                                                                                    |                               | <u>C</u> ancel <u>O</u> pen                                                      | 4 |                                      | -           |
| 🗐 😻 Upload your video - Yo                                                                                                    |                                    | Ē                                                                                                    |                               |                                                                                  |   |                                      |             |

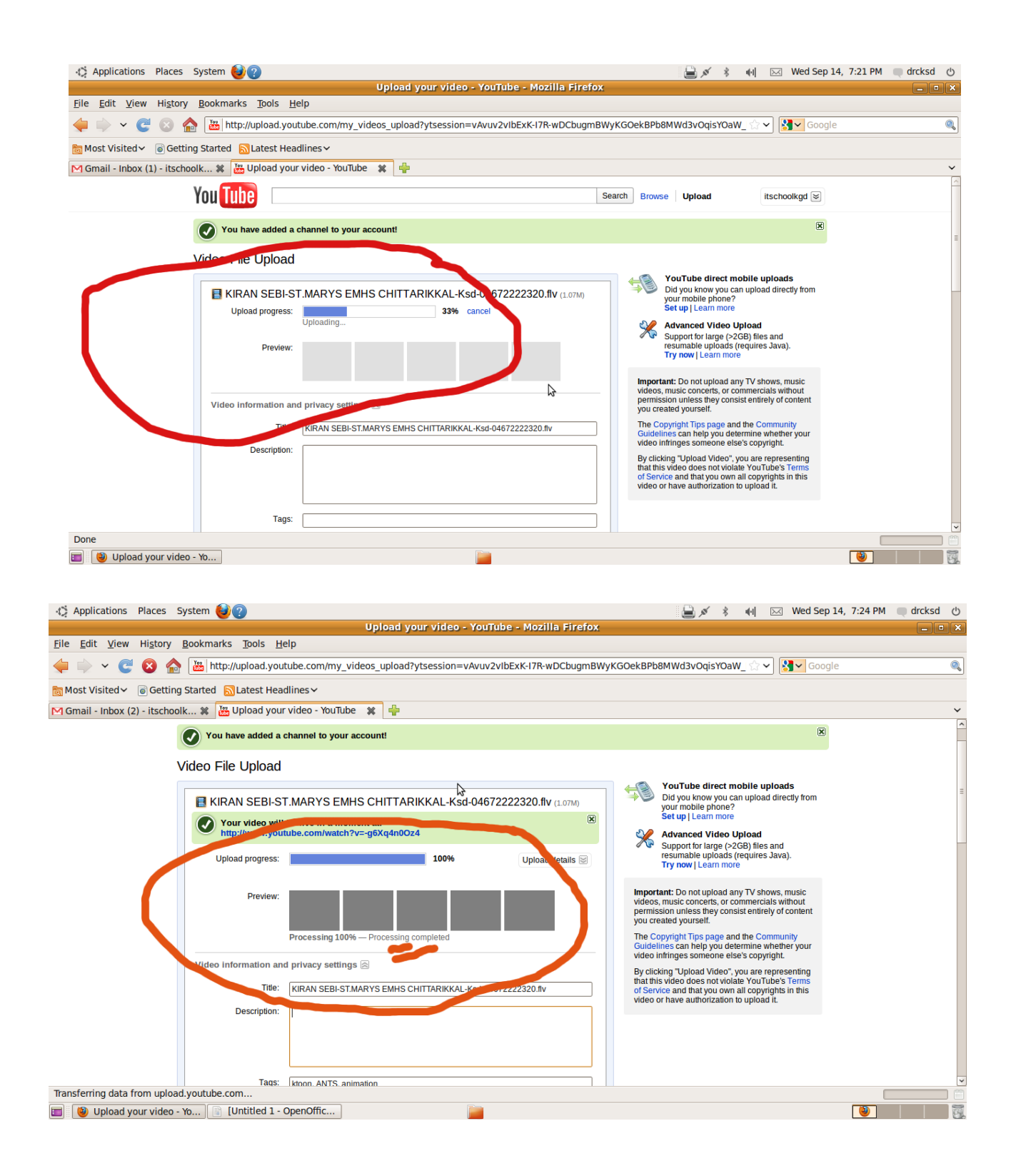

# Click your account

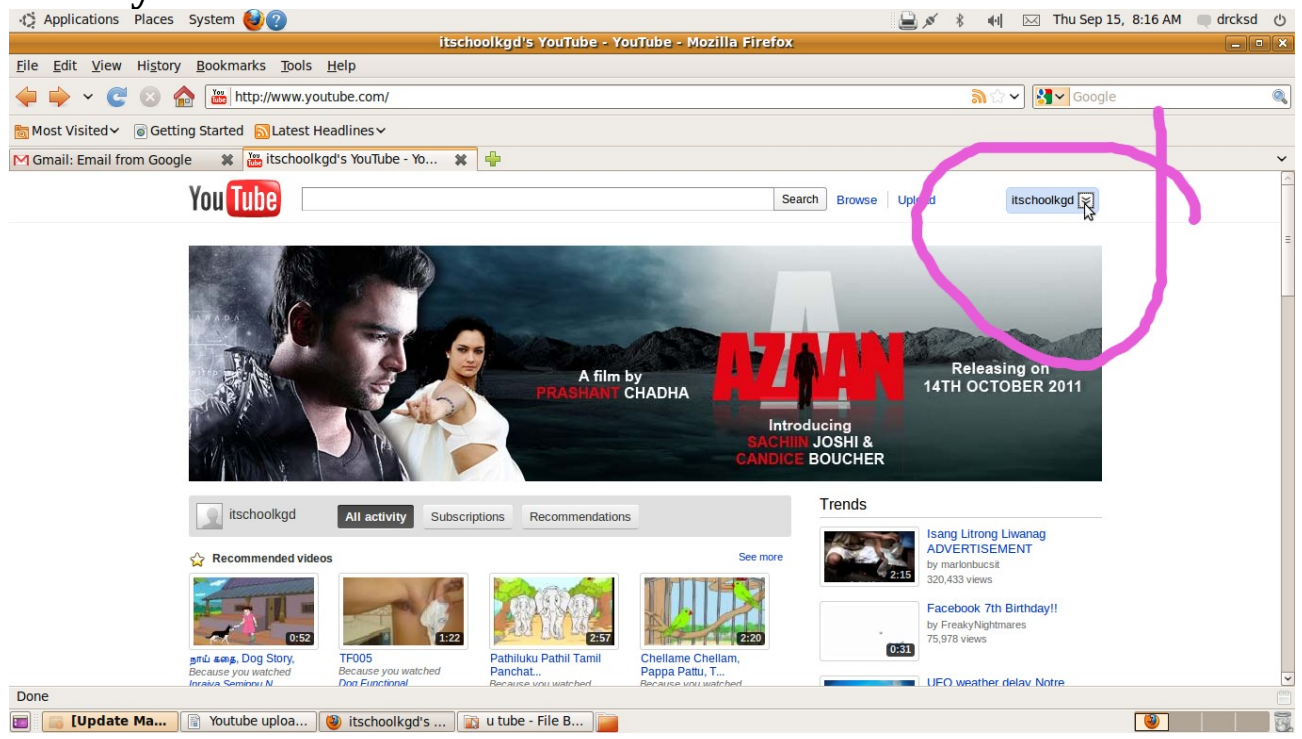

## **Click videos**

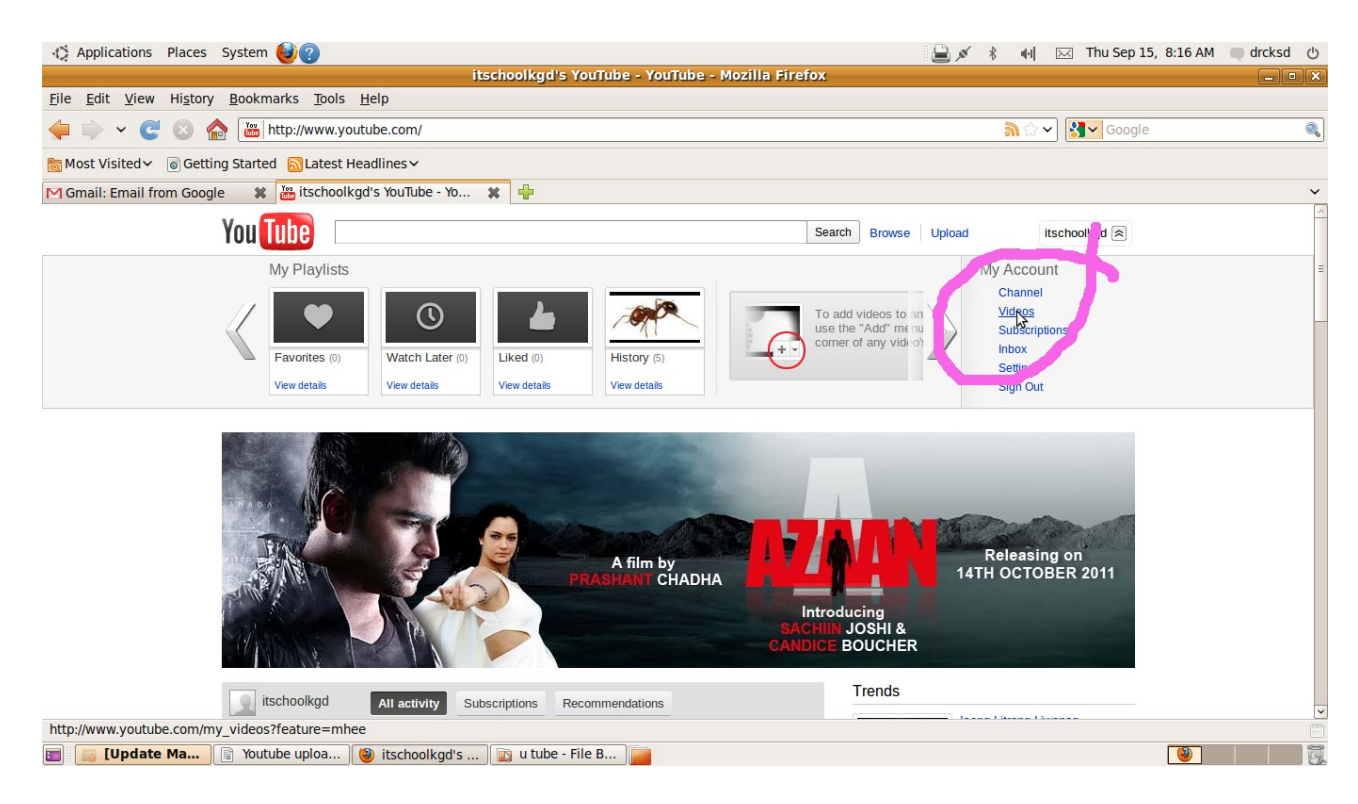

### Click the file to be uploaded

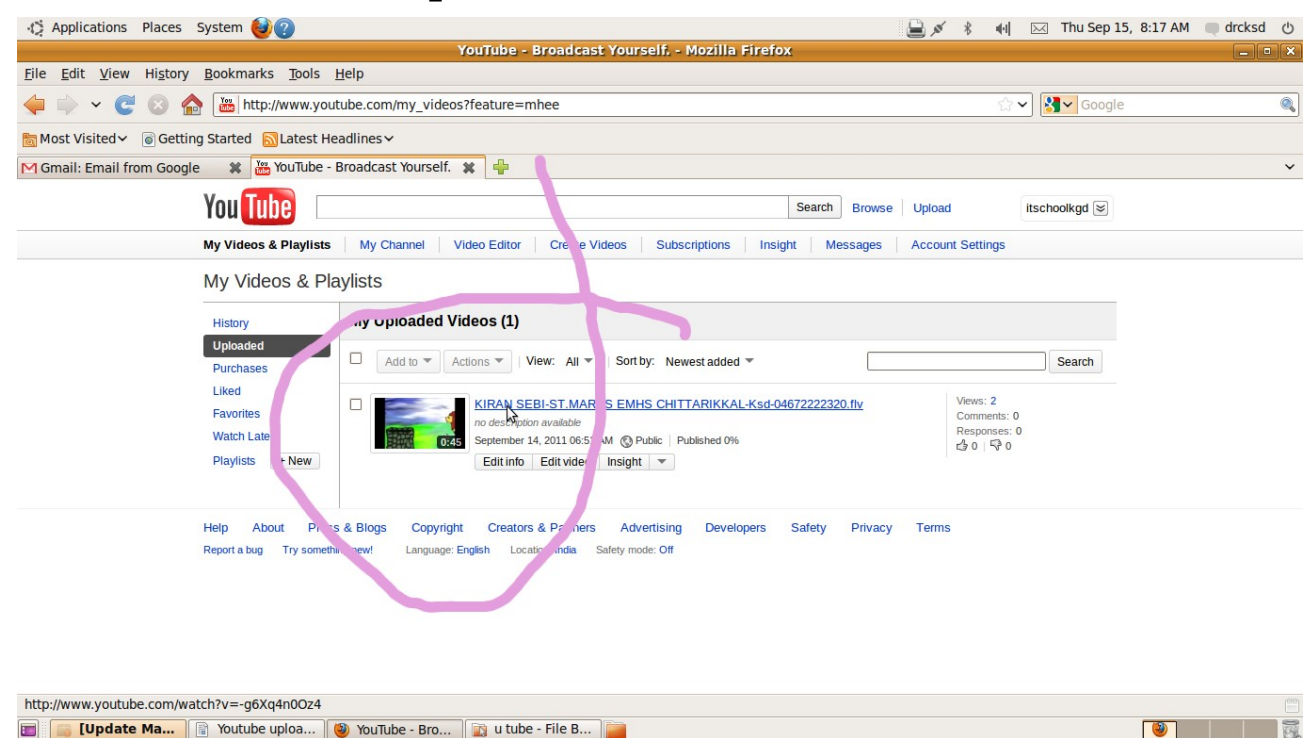

#### **Copy URL**

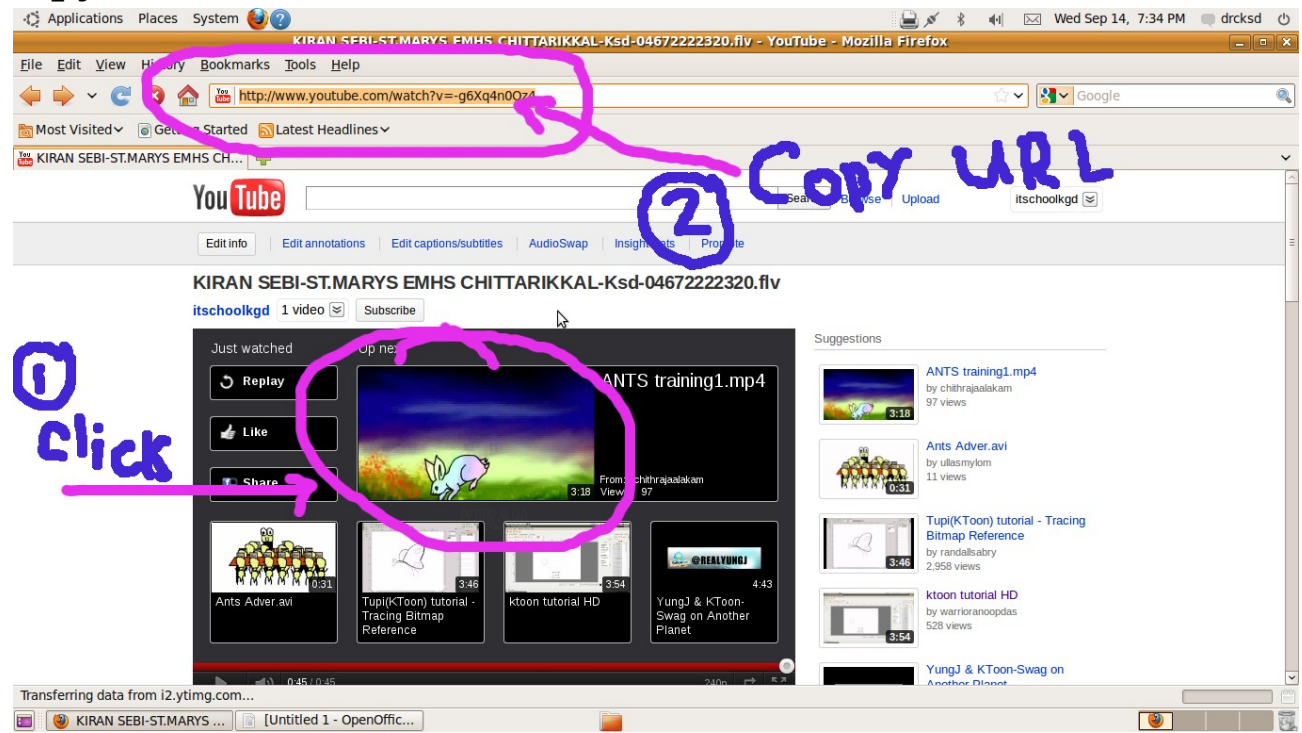

### Paste in the video URL field of the Parents Awareness Program account page click save

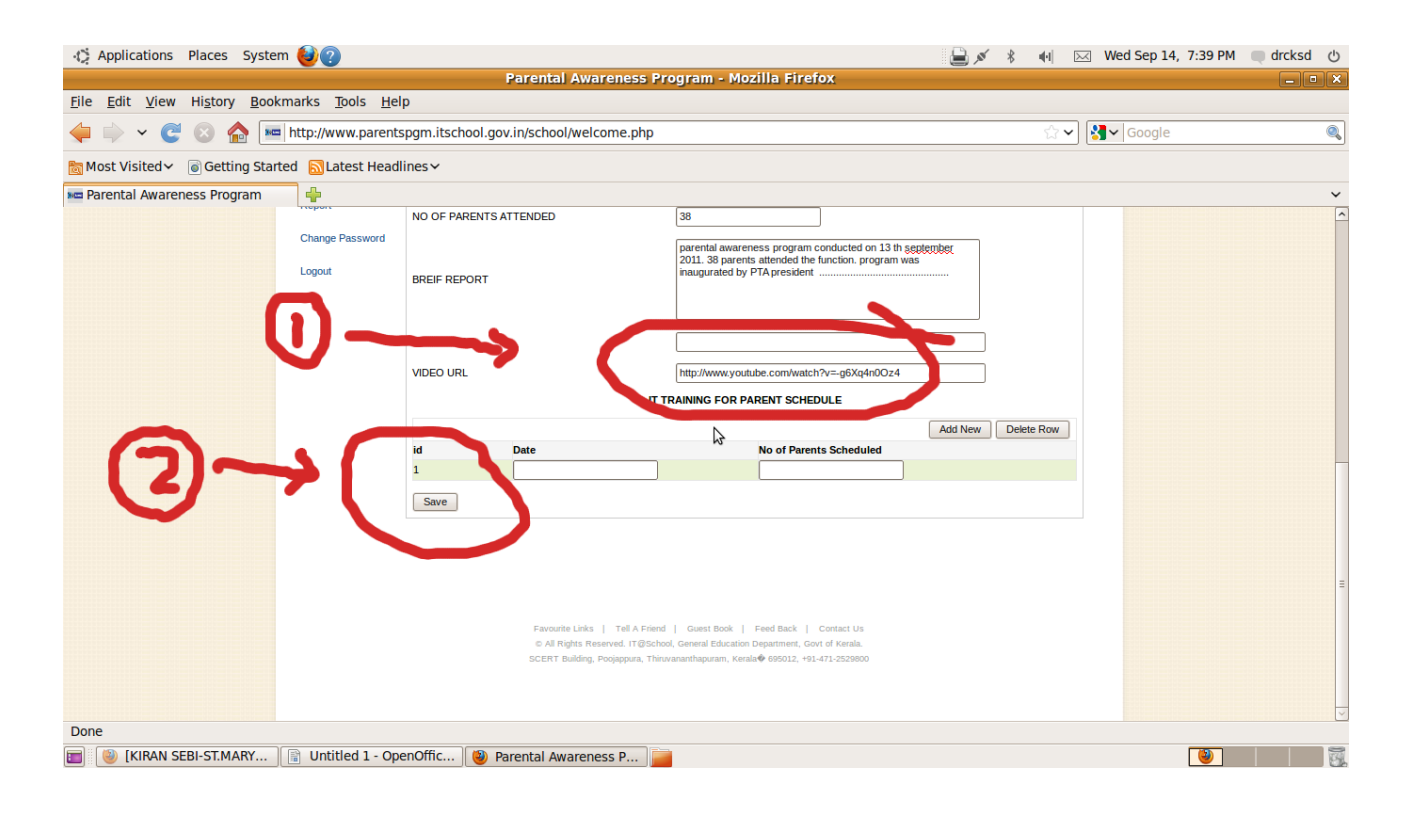

## Regards,

<u>Vijayanrajapuram@gmail.com</u> 97 45 25 00 22 MT,<u>IT@School</u> Project, Kasaragod